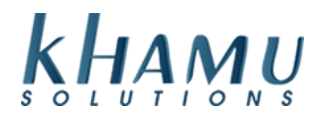

This is a setup guide to install our TeamViewer. Khamu Solution's support team uses this program to sign into the computer to help get it configured and to support your POS in the future.

Open up the internet and enter the following URL in the address bar: <u>www.khamu.com/tv</u>. Select "Click here to download our Remote Access Software"

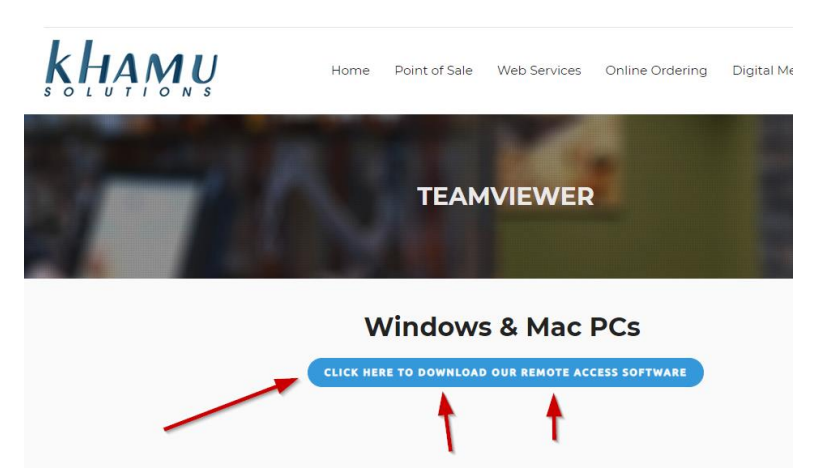

You will be asked to save or run TEAMVIEWER\_HOST\_SETUP.exe, select "Run"

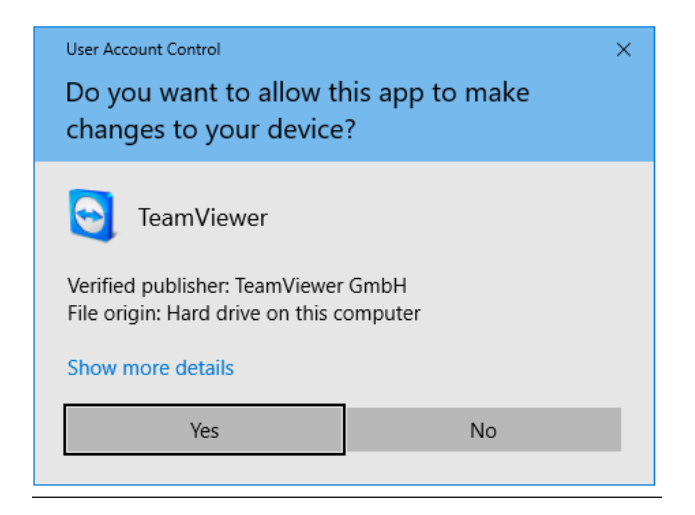

Windows will then ask you if you if you want to allow this app to make changes to your device - Allow this. Once you have completed the download you are ready to start the installation.

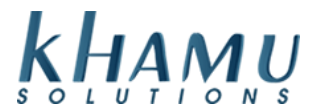

Select Next on this first screen shown below, you do not need the advanced settings.

| 😁 TeamViewer 13 Host Setup                                                                                                    |         |
|----------------------------------------------------------------------------------------------------|---------|
| Welcome to TeamViewer 13 Host<br>Click next to proceed with the installation of TeamViewer 13 Host                                                                                                    | <b></b> |
| After installing TeamViewer 13 Host you can remotely access this<br>computer through TeamViewer.<br>TeamViewer 13 Host will be installed as a system service. This allows you<br>to access this computer even before Windows logon.<br>If you also want to create outgoing connections from this computer<br>please install the full version of TeamViewer. |         |
| Show advanced settings TeamViewer Next >                                                                                                    | Cancel  |

Select that you will be using this software for both of the above as shown below.

| TeamViewer 12 Host Setup           |               |
|------------------------------------|---------------|
| Environment                        |               |
| How do you want to use TeamViewer? |               |
| How do you want to use TeamViewer: |               |
| Personal / Non-commercial use      |               |
| Company / Commercial use           |               |
| Both of the above                  |               |
|                                    |               |
|                                    |               |
|                                    |               |
|                                    |               |
| TeamViewer                         |               |
|                                    | Next > Cancel |
| 497 × 382                          |               |

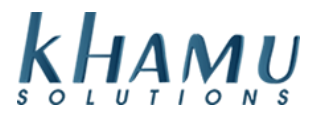

Go ahead and say I accept the terms of the License agreement as shown below. That should begin the install.

| TeamViewer 12 Host Setup                                                                                                    |    |
|----------------------------------------------------------------------------------------------------|----|
| License Agreement                                                                                                    | -  |
| Please review the license terms before installing TeamViewer 12 Host.                                                                                                    | 6  |
| Press Page Down to see the rest of the agreement.                                                                                                    |    |
| TeamViewer End-User License Agreement                                                                                                    | *  |
| If the place of purchase or your main seat or residence is located outside the USA,<br>South America, or Canada, our contractual agreement shall be subject to the provisions<br>of the End User License Agreement under A. |    |
| If the place of purchase or your main seat or residence is located in the USA, South<br>America, or Canada, our contractual agreement shall be subject to the provisions of                                                 | Ŧ  |
| If you accept the terms of the agreement, click Next to continue. You must accept the agreement to install TeamViewer 12 Host.                                                                                              |    |
| amViewer                                                                                                    |    |
| Next > Cano                                                                                                    | el |

## You will be prompted to setup unattended access – Select Next

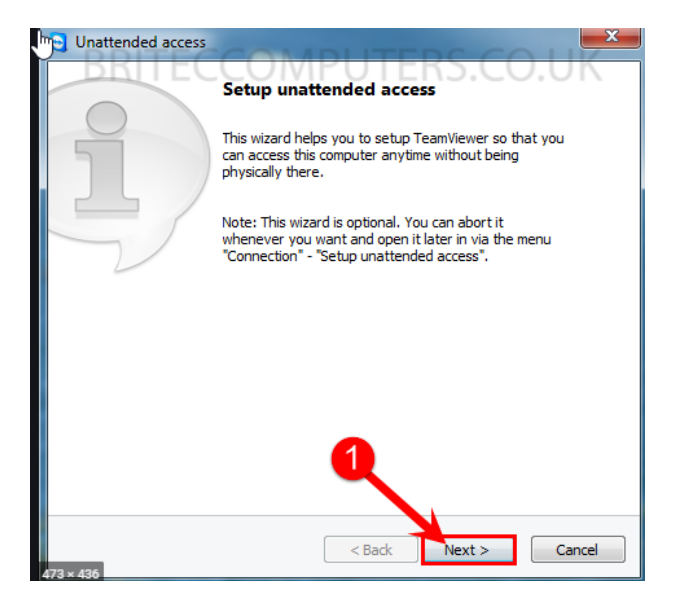

You are going to be prompted to name the PC and set up a password. Name the PC whatever might make sense "Restaurant Name Office" and the password will be set to "1234567a"

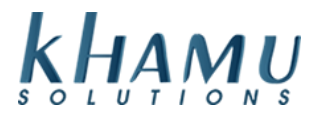

If you are prompted to create a TeamViewer account select that you don't want one.

| Partner List                         | Add this computer to Computers & Contacts                                                                                                    |
|--------------------------------------|----------------------------------------------------------------------------------------------------|
| B & X ≠<br>Serd 6.<br>Cestoners      | If you have a TeamViewer account you can add this computer t<br>the list of your computers. In your computer list you will see if<br>this computer is online and connect to it directly. |
| Anes<br>Astron<br>Partners<br>Server | I want to create a TeamViewer account                                                                                                    |
| Ormer (23)                           | I don't want to create a TeamViewer account now                                                                                                    |
|                                      | 5                                                                                                    |
|                                      |                                                                                                    |

Select Finish when you see the completing the wizard screen.

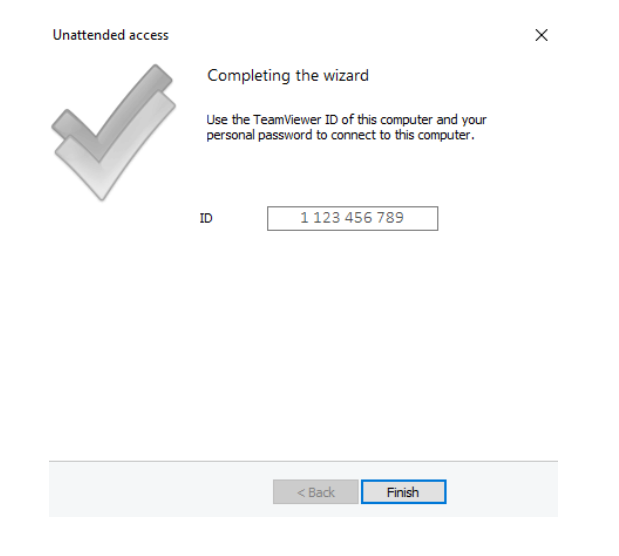

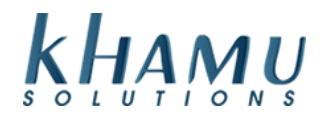

## When you see the following click Allow and Finish

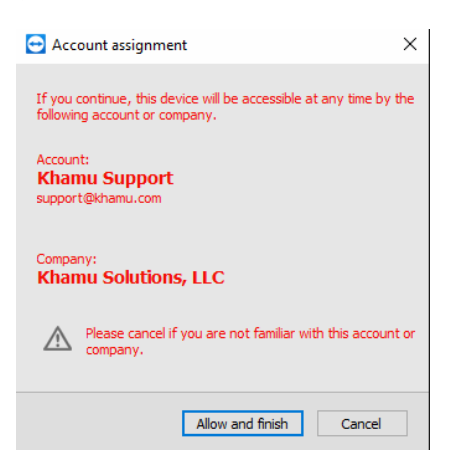

Call Khamu Support and give your ID number and Password to the Khamu Representative and they will complete the setup remotely. 208-345-2250

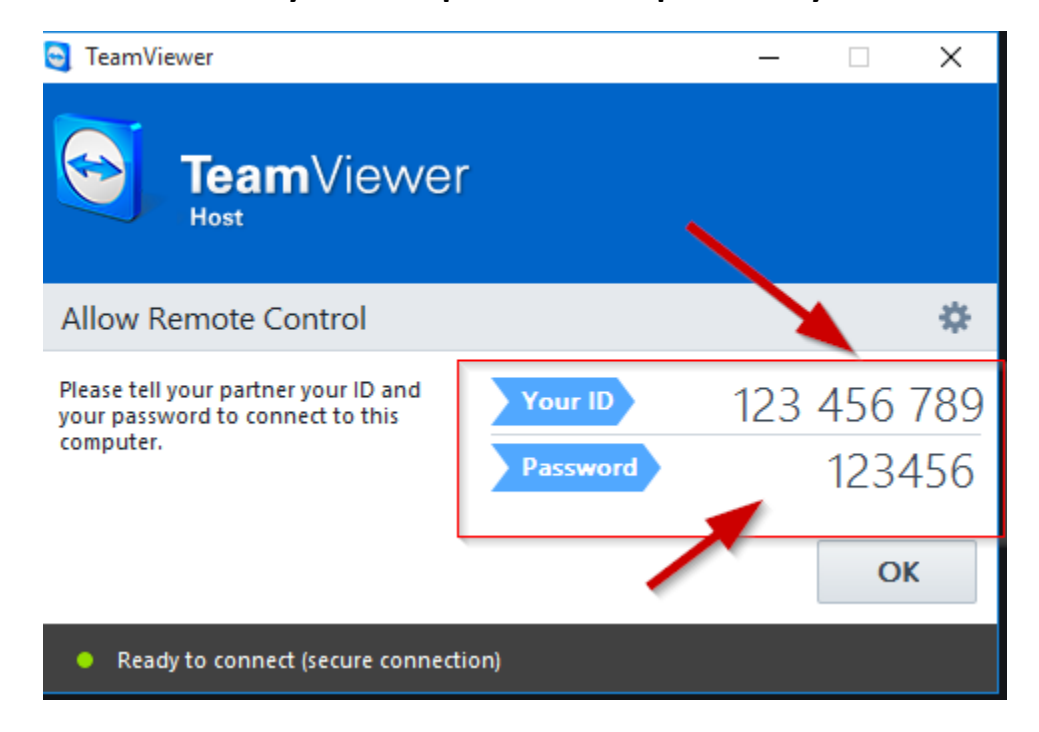